Writing Assignment #2

A Manual for Setting up a WordPress Website on the Local Linux Server with Vagrant

Yuji Shimojo

# WRTG 393

Instructor: Claudia M. Caruana

November 21, 2016

## Introduction

This is a manual for setting up a WordPress website on your local Linux server with Vagrant in 12 steps. This manual covers building a local Linux server, installing and setting up WordPress, and getting started your first WordPress post.

## What is WordPress?

WordPress is a free and open-source content management system. You can easily create a blog system by using it. The official website of WordPress is https://wordpress.org/.

#### **Previous knowledge**

You need basic knowledge of UNIX commands, Linux, Apache, PHP, and MySQL.

#### **Advance preparations**

You need to install Cyberduck and Oracle VM VirtualBox into your computer.

### Environment

I am showing my overall environment in which I created this manual as follows.

- OS X 10.11 El Capitan
- Cyberduck 5.2.2
- Vagrant 1.8.1
- Oracle VM VirtualBox 5.0.20
- CentOS 7.2.1511
- Apache 2.4.6

- PHP 5.6.21
- MySQL 5.7.16
- WordPress 4.6.1

## Instructions

- 1. Create a virtual machine with Vagrant.
  - I. Open Terminal.app.
  - II. Add a Vagrant base box of 64bit CentOS 7.0. Vagrant base boxes are package

formats for Vagrant environments.

\$ vagrant box add CentOS7.0 https://github.com/tommy-muehle/puppet-vagrantboxes/releases/download/1.1.0/centos-7.0-x86\_64.box

III. Make directories for your virtual machine.

\$ mkdir ~/MyVagrant

\$ cd MyVagrant

\$ mkdir CentOS7.0

\$ cd CentOS7.0

IV. Initiate Vagrant.

\$ vagrant init CentOS7.0

V. Open Vagrantfile.

\$ vi Vagrantfile

VI. Uncomment the following line.

config.vm.network "private\_network", ip: "192.168.33.10"

VII. Run the virtual machine.

\$ vagrant up

VIII. Log in to the server via SSH.

\$ vagrant ssh

IX. Change locale setting of CentOS 7, which is German by default.

\$ sudo localectl set-locale LANG=en US.utf8

\$ cat /etc/locale.conf

LANG=en\_US.utf8

X. Change keymap setting of CentOS 7.

\$ sudo localectl set-keymap us

\$ cat /etc/vconsole.conf

KEYMAP=us

XI. Reflect the locale settings.

\$ source /etc/locale.conf

\$ localectl status

System Locale: LANG=en\_US.utf8

VC Keymap: us

X11 Layout: us

X11 Model: pc105+inet

X11 Options: terminate:ctrl\_alt\_bksp

- 2. Install and configure Apache.
  - I. Install Apache.

\$ sudo yum -y install httpd

II. Start Apache process and make it always running.

\$ sudo systemctl start httpd.service

\$ sudo systemctl enable httpd.service

III. Stop firewalld and make it always stop.

\$ sudo systemctl stop firewalld

\$ sudo systemctl disable firewalld

IV. Open the configure file.

\$ sudo vi /etc/httpd/conf/httpd.conf

- V. Uncomment the following line if it is commented out, or add the line if it is not existing.
- VI. Add the following lines to enable use of .htaccess

<Directory "/var/www/html/wordpress">

Options FollowSymLinks

AllowOverride All

Order Allow, Deny

Allow from all

</Directory>

- 3. Install PHP.
  - I. Add Remi repository.

\$ sudo yum -y install epel-release

\$ cd /etc/yum.repos.d

\$ sudo wget http://rpms.famillecollet.com/enterprise/remi.repo

II. Install PHP 5.6 from Remi repository.

\$ sudo yum -y install --enablerepo=remi --enablerepo=remi-php56 php phpopcache php-devel php-pear php-mbstring php-mcrypt php-mysqlnd

III. Confirm the version of PHP.

\$ php -v

PHP 5.6.21 (cli) (built: Apr 28 2016 07:39:37)

- 4. Install MySQL.
  - IV. Add yum repository of MySQL 5.7.
    \$ sudo yum localinstall http://dev.mysql.com/get/mysql57-community-releaseel7-7.noarch.rpm
  - V. Install MySQL Community Server.

\$ sudo yum -y install mysql-community-server

VI. Confirm the version of MySQL.

\$ mysqld --version

mysqld Ver 5.7.16 for Linux on x86\_64 (MySQL Community Server (GPL))

VII. Make MySQL always running.

\$ sudo systemctl enable mysqld.service

- 5. Create a table in MySQL database.
  - I. Log in to MySQL as root user.

\$ mysql -u root -p

II. Create a table for WordPress with a user name and a password.

mysql> create database example\_wordpress;

mysql> grant all on example\_wordpress.\* to dbuser@localhost identified by 'your password';

- 6. Modify your Hosts file.
  - I. Open your Hosts file via Terminal.app.\$ sudo vi /private/etc/hosts
  - II. Add a mapping between dev.example.com and 192.168.33.10 in your Hosts file.192.168.33.10 dev.example.com.
- 7. Download wordpress and deploy it into the server.
  - I. Download the latest version of WordPress as a zip file to your local computer from the WordPress official website.
  - II. Unzip the .zip file.
  - III. Open Cyberduck.app.
  - IV. Click **Open Connection** in the upper left hand corner.

|                 |               | Cyberduck      |      | Unregistered |
|-----------------|---------------|----------------|------|--------------|
| <b>C</b> +      |               | 🔽 🔅            | 1    |              |
| Open Connection | Quick Connect | Action Refresh | Edit | Disconnect   |
|                 | 😵 🔺 🕨         |                |      | Q Search     |
|                 |               |                |      |              |
|                 |               |                |      |              |
|                 |               |                |      |              |
|                 |               |                |      |              |
|                 |               |                |      |              |
|                 |               |                |      |              |
|                 |               |                |      |              |
|                 |               |                |      |              |
|                 |               |                |      |              |
|                 |               |                |      |              |
|                 |               |                |      |              |
|                 |               |                |      |              |
| + 2 -           |               |                |      |              |
| 0 Bookmarks     |               |                |      |              |

V. Select **SFTP** as the network protocol from the drop-down list, input

192.168.33.10 into the Server text field, enter Username as shown in Figure 2.

Then click the **Connect** button.

\* you don't need to enter Password when you log in as vagrant user.

Figure 2

| Server   | 100 100 00 10                      | Port: 22 |
|----------|------------------------------------|----------|
| Server   | 192.168.33.10                      | POIL. 22 |
| URL      | : sftp://vagrant@192.168.33.10:22/ | 4        |
| Username | : vagrant                          |          |
| Password | Password                           |          |
|          | Anonymous Login                    |          |
|          | Add to Keychain                    |          |
|          | ? Cancel                           | Connect  |

VI. If you have successfully logged in to the server, you will see the home directory

of vagrant user in the virtual machine as shown in Figure 3.

| •••                   | 崔 vagrant@192.168.3 | 3.10 – SFTP  | Unregistered |
|-----------------------|---------------------|--------------|--------------|
| <b>C</b> +            | ✓ ☆ ×               | 0            |              |
| Open Connection Quick | Connect Action      | Refresh Edit | Disconnect   |
| 5 🛛 🕘 💝 🗨             | home/vag            | ırant 🔹 🖌    | Q Search     |
| Filename              | ~ Size              | Modifie      | d            |
| zerodisk.sh           |                     | 105 B 2015/0 | )7/16 15:44  |
| 🗋 virtualbox.sh       |                     | 260 B 2015/0 | 07/16 15:44  |
| 🗋 vagrant.sh          |                     | 674 B 2015/0 | 07/16 15:44  |
| puppet.sh             |                     | 360 B 2015/0 | 07/16 15:44  |
| cleanup.sh            |                     | 118 B 2015/0 | 07/16 15:44  |
| base.sh               |                     | 450 B 2015/0 | )7/16 15:44  |
|                       |                     |              |              |
|                       |                     |              |              |
|                       |                     |              |              |
|                       |                     |              |              |
|                       |                     |              |              |
|                       |                     |              |              |
|                       |                     |              |              |
|                       |                     |              |              |
|                       |                     |              |              |
|                       |                     |              |              |
|                       |                     |              |              |
|                       |                     |              |              |
|                       |                     |              |              |
| 6 Files               |                     |              |              |

VII. Drag the wordpress folder you unzipped and drag into the home directory as

shown in Figure 4.

|                                          |                 |               |                     |                 | (            |
|------------------------------------------|-----------------|---------------|---------------------|-----------------|--------------|
| and a liter                              |                 | 🂰 vagran      | t@192.168.33.10 - 9 | SFTP            | Unregistered |
| San Strake                               | <b>C</b> +      |               | ✓ ✿ < C             |                 |              |
|                                          | Open Connection | Quick Connect | Action Refresh      | h Edit          | Disconnect   |
|                                          | E 🛛 🕘           | 8 < >         | /home/vagrant       |                 | Q Search     |
|                                          | Filename        |               | √ Size              | Modified        |              |
| The second second                        | zerodisk.sh     |               | 10                  | 05 B 2015/07/10 | 5 15:44      |
|                                          | virtualbox.sh   |               | 20                  | 60 B 2015/07/10 | 6 15:44      |
|                                          | vagrant.sh      |               | 6                   | 74 B 2015/07/16 | 6 15:44      |
|                                          | puppet.sh       |               | 36                  | 60 B 2015/07/16 | 6 15:44      |
|                                          | cleanup.sh      |               | 1                   | 18 B 2015/07/10 | 6 15:44      |
| 1. 1. 1. 1. 1. 1. 1. 1. 1. 1. 1. 1. 1. 1 | base.sh         |               | 4                   | 50 B 2015/07/16 | 6 15:44      |
|                                          |                 |               |                     |                 |              |
| SKIN LEADER                              |                 |               |                     |                 |              |
|                                          |                 |               |                     |                 |              |
|                                          |                 |               |                     |                 |              |
| MANA DA                                  |                 |               |                     |                 |              |
|                                          |                 |               |                     |                 |              |
|                                          | 27              |               |                     |                 |              |
|                                          |                 |               |                     |                 |              |
|                                          |                 |               |                     |                 |              |
|                                          |                 |               |                     |                 |              |
|                                          |                 |               |                     |                 |              |
|                                          |                 |               |                     |                 |              |
| wordpress                                | 0.51            |               |                     |                 | 0            |
| ALL DESCRIPTION OF                       | 0 FileS         |               | VACA AND AND        |                 | =            |

Figure 4

VIII. Open Terminal.app and log in to the server via SSH again.

- IX. Move the wordpress directory in your home directory into /var/www/html, which is known as the document root.
- X. \$ sudo mv wordpress /var/www/html/
- XI. Change the owner of wordpress to apache user.

\$ cd /var/www/html

\$ sudo chown -R apache:apache wordpress

- 8. Install WordPress via WordPress dashboard.
  - I. Launch a web browser.
  - II. Type http://dev.example.com/wordpress in the address bar and press the **Enter** key.
  - III. If you have successfully accessed WordPress installing page, you will see the page as shown in Figure 5. Then select your language and Click the Continue button.

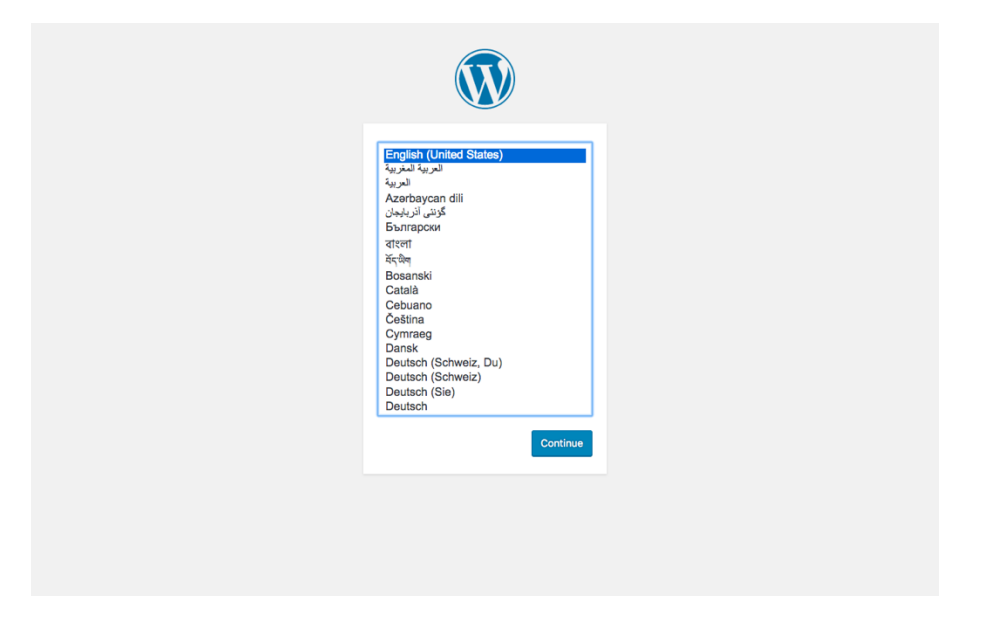

IV. Click the Let's go button.

Figure 6

| <ul> <li>Welcome to WordPress. Before getting started, we need some information on the database. You will need to know the following items before proceeding.</li> <li>Database name</li> <li>Database username</li> <li>Database password</li> <li>Database host</li> <li>Table prefix (if you want to run more than one WordPress in a single database)</li> <li>We're going to use this information to create a wp-config.php file. If for any reason this automatic file creation doesn't work, don't worry. All this does is fill in the database information to a configuration file. You may also simply open wp-config.php in a text editor, fill in your information, and save it as wp-config.php. Need more help? We got it.</li> <li>In all likelihood, these items were supplied to you by your Web Host. If you don't have this information, then you will need to contact them before you can continue. If you're all ready</li> <li>Let's gol</li> </ul> |
|----------------------------------------------------------------------------------------------------|

V. Type example\_wordpress in the Database Name, dbuser in the Username, and your password you set when you created the database table for WordPress. Then click the Submit button.

Figure 7

| Below you should enter<br>host. | your database connection details | 5. If you're not sure about these, contact your                                              |
|---------------------------------|----------------------------------|----------------------------------------------------------------------------------------------|
| Database Name                   | wordpress                        | The name of the database you want to use<br>with WordPress.                                  |
| Username                        | username                         | Your database username.                                                                      |
| Password                        | password                         | Your database password.                                                                      |
| Database Host                   | localhost                        | You should be able to get this info from<br>your web host, if localhost doesn't<br>work.     |
| Table Prefix                    | wp_                              | If you want to run multiple WordPress<br>installations in a single database, change<br>this. |
| Submit                          |                                  |                                                                                              |
|                                 |                                  |                                                                                              |
|                                 |                                  |                                                                                              |
|                                 |                                  |                                                                                              |

VI. Click the **Run** the install button.

| All right, sparky! You've made it through this part of the installation. WordPress can now communicate with your database. If you are ready, time now to  Run the install |                                                                                                    |
|----------------------------------------------------------------------------------------------------|----------------------------------------------------------------------------------------------------|
|                                                                                                    | All right, sparky! You've made it through this part of the Installation. WordPress can now communicate with your database. If you are ready, time now to Run the Install |
|                                                                                                    |                                                                                                    |
|                                                                                                    |                                                                                                    |
|                                                                                                    |                                                                                                    |

VII. Set your arbitrary Site Title, Username, Password, Your Email. Uncheck theSearch Engine Visibility box. Then click the Install WordPress button.

Figure 9

| Welcome                                                |                                                                           |                                                                                                    |
|--------------------------------------------------------|---------------------------------------------------------------------------|----------------------------------------------------------------------------------------------------|
| Welcome to the famo<br>you'll be on your way<br>world. | us five-minute WordPress installati<br>to using the most extendable and p | on process! Just fill in the information below and<br>bowerful personal publishing platform in the |
| Information ne                                         | eeded                                                                     |                                                                                                    |
| Please provide the fol                                 | lowing information. Don't worry, yo                                       | ou can always change these settings later.                                                         |
| Site Title                                             | My first WordPress                                                        |                                                                                                    |
| Username                                               | shimojo                                                                   |                                                                                                    |
|                                                        | Usernames can have only alphanumeric<br>@ symbol.                         | <br>characters, spaces, underscores, hyphens, periods, and the                                     |
| Password                                               | •••••                                                                     | ( Show                                                                                             |
|                                                        | Strong                                                                    |                                                                                                    |
|                                                        | Important: You will need this passwo                                      | ord to log in. Please store it in a secure location.                                               |
| Your Email                                             | yjshimojo@gmail.com                                                       |                                                                                                    |
|                                                        | Double-check your email address before                                    | continuing.                                                                                        |
| Search Engine                                          | Discourage search engines t                                               | from indexing this site                                                                            |
| Visibility                                             | It is up to search engines to honor this re                               | quest.                                                                                             |
| Install WordPress                                      |                                                                           |                                                                                                    |

VIII. You have successfully installed WordPress. Click the Log in button.

| Success!         WordPress has been installed. Thank you, and enjoy!         Username       shimojo         Password       Your chosen password.         Log in | Success!<br>WordPress has been installed. Thank you, and enjoy!<br>Username shimojo<br>Password Vour chosen password.<br>Log In                                            |                   |                                    |
|----------------------------------------------------------------------------------------------------|----------------------------------------------------------------------------------------------------|-------------------|------------------------------------|
| WordPress has been installed. Thank you, and enjoy!       Username     shimojo       Password     Your chosen password.       Log In                            | WordPress has been installed. Thank you, and enjoy!         Username       shimojo         Password       Your chosen password.         Log In       Your chosen password. | Success!          |                                    |
| Username shimojo<br>Password Your chosen password.                                                                                                    | Username         shimojo           Password         Your chosen password.           Log In                                                                                 | WordPress has bee | n installed. Thank you, and enjoy! |
| Password Your chosen password.                                                                                                    | Password Your chosen password.                                                                                                    | Username          | shimojo                            |
| Log in                                                                                                    | Log in                                                                                                    | Password          | Your chosen password.              |
|                                                                                                    |                                                                                                    | Log In            |                                    |
|                                                                                                    |                                                                                                    |                   |                                    |
|                                                                                                    |                                                                                                    |                   |                                    |
|                                                                                                    |                                                                                                    |                   |                                    |

IX. Enter your **username or email** and **password** you set when you installed

WordPress. Then click the Log in button.

Figure 11

| Username or Email Shimojo Password essword Remember Me Log In Lot your password? | Username or Email Shimojo Password Password Demember Me Log In Lost your password? Back to My first WordPress |
|----------------------------------------------------------------------------------|----------------------------------------------------------------------------------------------------|
| Password  Password  Log in  Lot your password?                                   | Password  Password  Log In  Lost your password?  ← Back to My first WordPress                                 |
| Log In                                                                           | Log In Lost your password? ← Back to My first WordPress                                                       |
| Lost your password?                                                              | Lost your password?<br>← Back to My first WordPress                                                           |
|                                                                                  | ← Back to My first WordPress                                                                                  |
| ← Back to My first WordPress                                                     |                                                                                                    |

X. If you have successfully logged in to WordPress, you will see the page as shown in Figure 12, which is called dashboard.

| 🕅 🙆 My first WordPre                                                                                    | ss ♥ 0 + New<br>Dashijoaici                                                                                                    |                                                                                | Howdy, shimojo                                                                                                    |
|----------------------------------------------------------------------------------------------------|----------------------------------------------------------------------------------------------------|--------------------------------------------------------------------------------|----------------------------------------------------------------------------------------------------|
| Home<br>Updates                                                                                         | Welcome to WordPress!<br>We've assembled some links to get yo                                                                                                    | ou started:                                                                    | © Dismiss                                                                                                    |
| <ul> <li>✓ Posts</li> <li>⑦ Media</li> <li>I Pages</li> <li>♥ Comments</li> <li>✓ Appearance</li> </ul> | Get Started<br>Customize Your Site<br>or, change your theme completely                                                                                                    | Next Steps<br>Vrite your first blog f<br>+ Add an About page<br>View your site | More Actions<br>I Manage widgets or menus<br>I Manage widgets or menus<br>I Mana |
| ¥ Plugins<br>▲ Users<br>⊁ Tools<br>5 Settings                                                           | At a Glance<br>At a Glance<br>1 Post<br>1 Dost<br>1 Dost<br>1 Dost                                                                                                    | A Quage T                                                                      | ick Draft                                                                                                    |
| Collapse menu                                                                                           | WordPress 4.6.1 running Twenty Sixteen theme. Activity Recently Published                                                                                                    |                                                                                | inve Draft                                                                                                    |
|                                                                                                    | Today, 7:53 an     Hello world!       Recent Comments       Image: Comment of the second second seco | II world!<br>with moderating, editing, and<br>do<br>mments screen in<br>Te     | ordPress News  A  A  A  A  A  A  A  A  A  A  A  A  A                                                                                                    |
|                                                                                                    | All (1)   Pending (0)   Approved (1)   Spam (0)                                                                                                    | Trash (0) W<br>Sv<br>Cc<br>W<br>To                                             | Tavern: Automattic Clarifies .blog Landrush Process After Bait and<br>htch Allegations<br>PTavern: WordPress Passes 27% Market Share, Banks on Customizer for<br>ntinued Success<br>PTavern: 2nd Global WordPress Translation Day Brings 780 Translators<br>gether Across 133 Locales                                                                                                    |
|                                                                                                    |                                                                                                    | Po                                                                             | pular Plugin: Clef Two-Factor Authentication (Install)                                                                                                    |
|                                                                                                    | Thank you for creating with WordPress.                                                                                                    |                                                                                | Version 4.1                                                                                                    |

- 9. Change permalink structure
  - I. Select **Settings** in the left side bar and click **Permalinks** in the **Settings** menu.

| My first WordPr     |                                                                            |                                                                                                    | Hov                                                                                                    | vdy, shimojo 🧗 |
|---------------------|----------------------------------------------------------------------------|----------------------------------------------------------------------------------------------------|----------------------------------------------------------------------------------------------------|----------------|
| 📌 Posts             | Permalink structure updated.                                               |                                                                                                    |                                                                                                    | ٢              |
| 97 Media            | WordPress offers you the ability to<br>forward-compatibility of your links | create a custom URL structure for your pern<br>A <u>number of tags are available</u> , and here are | nalinks and archives. Custom URL structures can improve the aesthetics, usability<br>some examples to get you started. | /, and         |
| Comments            | Common Settings                                                            |                                                                                                    |                                                                                                    |                |
| Appearance          | O Plain                                                                    | http://dev.example.com/wordpress/                                                                   | ?p=123                                                                                                    |                |
| Plugins Users       | Day and name                                                               | http://dev.example.com/wordpress/                                                                   | 2016/11/21/sample-post/                                                                                                |                |
| لام مح              | Month and name                                                             | http://dov.evample.com/wordpress/                                                                   | 7015/11/sommle_post/                                                                                                   |                |
| General             |                                                                            |                                                                                                    |                                                                                                    |                |
| Writing             | O Numeric                                                                  | http://dev.example.com/wordpress/                                                                   | archives/123                                                                                                    |                |
| Reading             | O Post name                                                                | http://dev.example.com/wordpress/                                                                   | sample-post/                                                                                                    |                |
| Media<br>Permalinks | O Custom Structure                                                         | http://dev.example.com/wordpress                                                                    | /%year%/%monthnum%/%day%/%postname%/                                                                                   |                |
| Collapse menu       | Optional                                                                   |                                                                                                    |                                                                                                    |                |
|                     | If you like, you may enter custom s<br>http://dev.example.com/word         | tructures for your category and tag URLs he<br>press/topics/uncategorized/ . If you h               | e. For example, using topics as your category base would make your category ave these blank the defaults will be used. | / links like   |
|                     | Category base                                                              |                                                                                                    |                                                                                                    |                |
|                     | Tag base                                                                   |                                                                                                    |                                                                                                    |                |
|                     | Save Changes                                                               |                                                                                                    |                                                                                                    |                |
|                     |                                                                            |                                                                                                    |                                                                                                    |                |
|                     | Thank you for creating with WordP                                          | ress.                                                                                               |                                                                                                    | Version 4.6.1  |
|                     |                                                                            |                                                                                                    |                                                                                                    |                |
|                     |                                                                            |                                                                                                    |                                                                                                    |                |

- II. Change permalink structure **default** to **Day and name**.
  - \* The short string of characters "sample-post" is called Slug which represents each your article.
- III. Click the **Save Changes** button.
  - \* At this time, a .htaccess file will automatically be created in the wordpress home directory in the server. The .htaccess file allows to rewrite URL requests. Note that if you didn't enable URL rewriting when you configure the httpd.conf unsuccessfully, you will get a 404 Page Not Found Error when you access your post after this.
- 10. Modify your Hosts file.

I. Open Terminal.app and log in to the server via SSH again.

\$ cd Documents/MyVagrant/CentOS7.0/

\$ vagrant ssh

- II. Create 'uploads' directory under /var/www/html/wordpress/wp-content/.
   \$ cd /var/www/html/wordpress/wp-content
   \$ sudo mkdir uploads
- III. Change the owner of 'uploads' directory.

\$ sudo chown -R apache:apache uploads

IV. Give the full access permission to 'uploads' directory.

\$ sudo chmod 777 uploads

- 11. Add new category
  - I. Go back to the dashboard.
  - II. Select **Posts** in the left side bar and click **Categories** in the **Posts** menu.

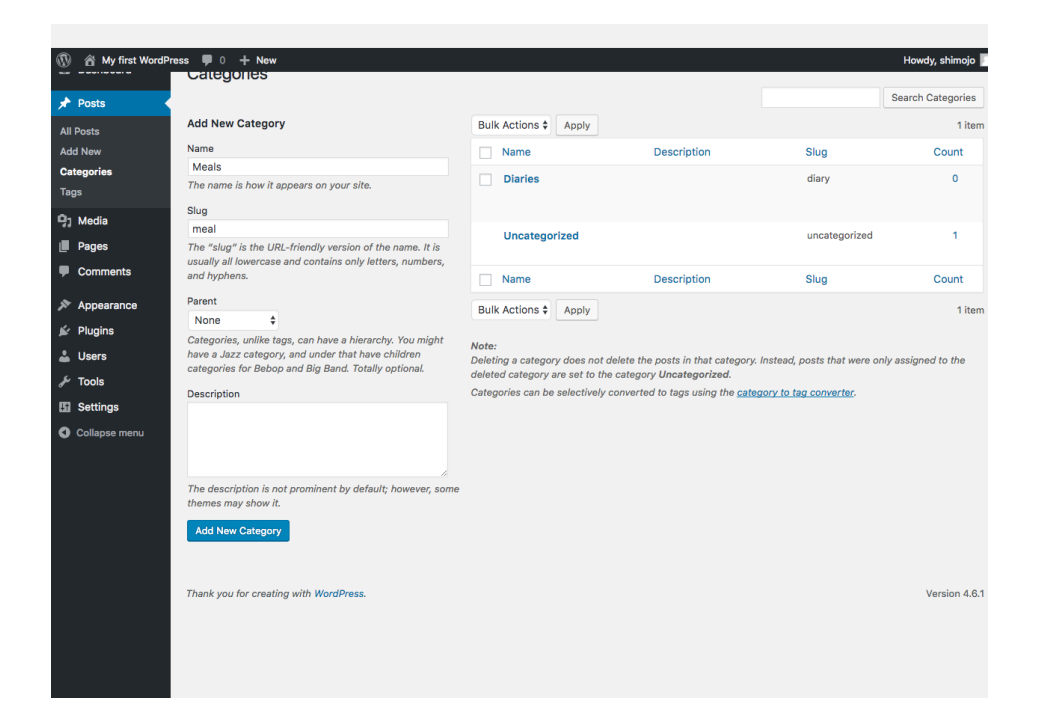

III. Decide Name and Slug. Then Click the Add New Category button.

12. Add new post

I. Select Add New in the Posts menu.

| My first WordPre                                                                                                    | POSIS Add New                                                                |         |               |      |   | Howdy, shimojo 🧗               |
|----------------------------------------------------------------------------------------------------|------------------------------------------------------------------------------|---------|---------------|------|---|--------------------------------|
| 🖈 Posts                                                                                                    | 1 post restored from the Trash.                                              |         |               |      |   | ø                              |
| All Posts<br>Add New<br>Categories<br>Tags                                                                                         | All (1)   Published (1)<br>Bulk Actions \$ Apply All dates \$ All Categories | Filter  | Categories    | Τααs |   | Search Posts<br>1 item<br>Date |
| ිදා Media<br>මූ Pages                                                                                                    | Hello world!                                                                 | shimojo | Uncategorized | -    | ņ | Published<br>2 hours ago       |
| Comments                                                                                                    | Title                                                                        | Author  | Categories    | Tags | • | Date                           |
| <ul> <li>➢ Appearance</li> <li>➢ Plugins</li> <li>▲ Users</li> <li>➢ Tools</li> <li>☑ Settings</li> <li>④ Collapse menu</li> </ul> | Bulk Actions 🗘 Apply                                                         |         |               |      |   | 1 item                         |
|                                                                                                    | Thank you for creating with WordPress.                                       |         |               |      |   | Version 4.6.1                  |

II. Before you add a new post, check the **Slug** box in the **Screen Options**.

| My first WordPress       • + New         Format       Categories       Tags       Featured Image       Excerpt       Send Trackbacks       Custom Fields       Discussion       V Slug       Author         Layout       1 column       2 columns       Additional settings       V Enable full-height editor and distraction-free functionality. | Howdy, shimojo 📗 |
|----------------------------------------------------------------------------------------------------|------------------|
| Add New Post                                                                                                    |                  |
| Letter title here Publish                                                                                                    | v                |
| P: Add Media       Visual Text         B I ** I I : :::::::::::::::::::::::::::                                                                                                    | *<br>*<br>*      |
| Word count: 0                                                                                                    |                  |
| Slug       Thank you for creating with WordPress.                                                                                                    | Version 4.6.1    |

III. Enter a title, a main text, and a slug, and choose categories. Then click thePublish button in the right side side menu.

| My first post                                                                                                    |                             | Publish                                                                                     |     |
|----------------------------------------------------------------------------------------------------|-----------------------------|---------------------------------------------------------------------------------------------|-----|
| Permalink: http://dev.example.com/wordpress/2016/11/21/this-is-my-first-post/ Edit Q1 Add Media                                                                                                    | Visual Text                 | Save Draft  P Status: Draft Edit                                                            | Pre |
| B $I \iff \exists i \in (4 - \exists i \exists i \in (4 - \exists i \exists i \in (4 - \exists i = \exists i \in (4 - \exists i \in (4 - i \in (4 - \exists i \in (4 - i \in (4 - i (3 - i \in (4 - i \in (4 - i \in (4 - i \in (4 - i (3 - i \in (4 - i \in (4 - i (3 - i (3 -$ | ×                           | <ul> <li>Visibility: Public <u>Edit</u></li> <li>Publish immediately <u>Edit</u></li> </ul> |     |
|                                                                                                    |                             | Format                                                                                      | Pu  |
|                                                                                                    |                             | Categories Most Used<br>✓ Diaries<br>Meals<br>Uncategorized                                 |     |
| Word count: 7                                                                                                    | Draft saved at 10:10:54 am. | + Add New Category                                                                          |     |
| Slug<br>started                                                                                                    | *                           | Tags                                                                                        |     |
|                                                                                                    |                             | Featured Image                                                                              |     |
| Thank you for creating with WordPress.                                                                                                    |                             |                                                                                             | Ver |

IV. Go to dev.example.com/wordpress. If you have successfully created a post, you

will see the page as shown in Figure 18.

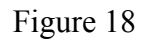

| 🕅 🍘 My first WordPress 🖌 Customize 🛡 0 🕂 New     | Howdy, shimojo 📃 🔍 |
|--------------------------------------------------|--------------------|
|                                                  |                    |
|                                                  |                    |
| My first WordPress                               |                    |
| Just another WordPress site                      |                    |
|                                                  |                    |
|                                                  |                    |
| My first post                                    | Search - Q         |
| November 21, 2016 Hi there! This is my first pos |                    |
| Leave a comment                                  | RECENT POSTS       |
| Edit                                             | My first post      |
|                                                  |                    |
|                                                  | RECENT COMMENTS    |
|                                                  |                    |
|                                                  | ARCHIVES           |
|                                                  | November 2016      |

V. When you create a new post with an image, click the Add Media button.

Figure 19

| Enter title here                                                                                                    | Publish                                                                                                    |                                                                                          |
|----------------------------------------------------------------------------------------------------|----------------------------------------------------------------------------------------------------|------------------------------------------------------------------------------------------|
| Permalink: <u>http://dev.example.com/wordpress/2016/11/21/i-cooked-gova-champuru/</u> Edit<br>93 Add Media<br>B I 써 표 는 는 44 - 는 는 는 문 문 양 않 프 프 | Save Draft<br>Visual Text<br>Visual Text<br>Save Draft<br>P Status: L<br>Save Draft<br>P Status: L<br>Save Draft<br>P Status: L<br>Save Draft<br>P Status: L<br>Move to Trast | Previd<br>rraft <u>Edit</u><br>Public <u>Edit</u><br>mmediately <u>Edit</u><br>th Public |
|                                                                                                    | Format<br>Categories<br>All Categori<br>Diaries                                                                                                    | es Most Used                                                                             |
| Word count: 0                                                                                                    | Draft saved at 10:22:01 am.                                                                                                    | egorized<br>Category                                                                     |
| Slug                                                                                                    | .▲<br>Tags                                                                                                    |                                                                                          |
|                                                                                                    | Featured In                                                                                                    | nage                                                                                     |
| hank you for creating with WordPress.                                                                                                    |                                                                                                    | Versior                                                                                  |

VI. Insert your image by dragging it and dropping into the web browser to upload as shown in Figure 20.

Figure 20

| 0             | 🕥 😤 My first WordPress 💗         | 0 + New                                                                                | Howdy, shimojo 📗 |
|---------------|----------------------------------|----------------------------------------------------------------------------------------|------------------|
| Carlos a      | Insert Media                     | Insert Media                                                                           | ×                |
| Territoria de | Create Gallery<br>Featured Image | Upload Files Media Library                                                             |                  |
|               | Insert from URL                  | Drop files anywhere to upload<br>or<br>Select Files<br>Maximum upload file size: 2 MB. |                  |
| IMG_1270.JI   |                                  |                                                                                        | Insert into post |

VII. Enter a title, a main text, and a slug, and choose categories. Then click thePublish button in the right side side menu.

| My first WordPress               | 0 <b>+</b> New                                        |                             | Howdy, shimojo                                                               |
|----------------------------------|-------------------------------------------------------|-----------------------------|------------------------------------------------------------------------------|
| Enter title here                 |                                                       |                             | Publish 🔺                                                                    |
| Permalink: <u>http://dev.exa</u> | mple.com/wordpress/2016/11/21/i-cooked-goya-champuru/ | Visual Text                 | Save Draft Preview   Preview  Status: Draft Edit                             |
| » B I мн∈ ⊟ ⊟                    | u – ≡ ≡ Ø ‰ <b>≡</b> ■                                | ×                           | Visibility: Public Edit                                                      |
| <i>у</i>                         |                                                       |                             | Move to Trash Publish                                                        |
| _<br>عر<br>10                    |                                                       |                             | Format +                                                                     |
| 0                                |                                                       |                             | Categories                                                                   |
|                                  |                                                       |                             | All Categories Most Used                                                     |
|                                  |                                                       |                             | Diaries<br>Meals<br>Uncategorized                                            |
| Word count: 0                    |                                                       | Draft saved at 10:22:01 am. | + Add New Category                                                           |
| Slug                             |                                                       | *                           |                                                                              |
|                                  |                                                       |                             | Tags v                                                                       |
|                                  |                                                       |                             | Featured Image v                                                             |
|                                  |                                                       |                             |                                                                              |
| Thank you for creating with      | WordPress.                                            |                             | Version 4.6.1                                                                |
|                                  |                                                       |                             |                                                                              |
| Insert Media                     | Insert Media                                          |                             | ×                                                                            |
| Featured Image                   | Upload Files Media Library                            | A Court                     |                                                                              |
|                                  | All dates                                             | ç Search                    | ATTACHMENT DETAILS                                                           |
| Insert from URL                  |                                                       |                             | November 21, 2016<br>181 KB<br>640 × 480<br>Edit Image<br>Delete Permanently |
|                                  | 1 selected<br>Clear                                   |                             | Insert into post                                                             |

Figure 22

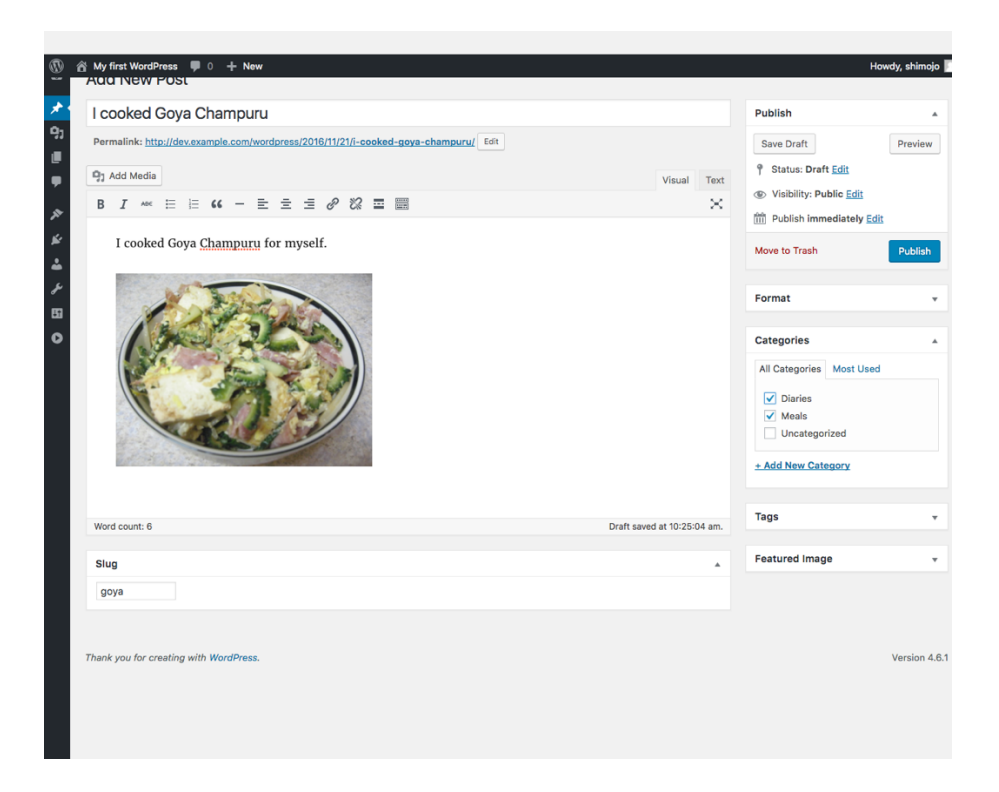

# VIII. Access the link of the post such as

http://dev.example.com/wordpress/2016/11/21/goya/. If you have successfully

created a post, you will see the page as shown in Figure 23.

Figure 23

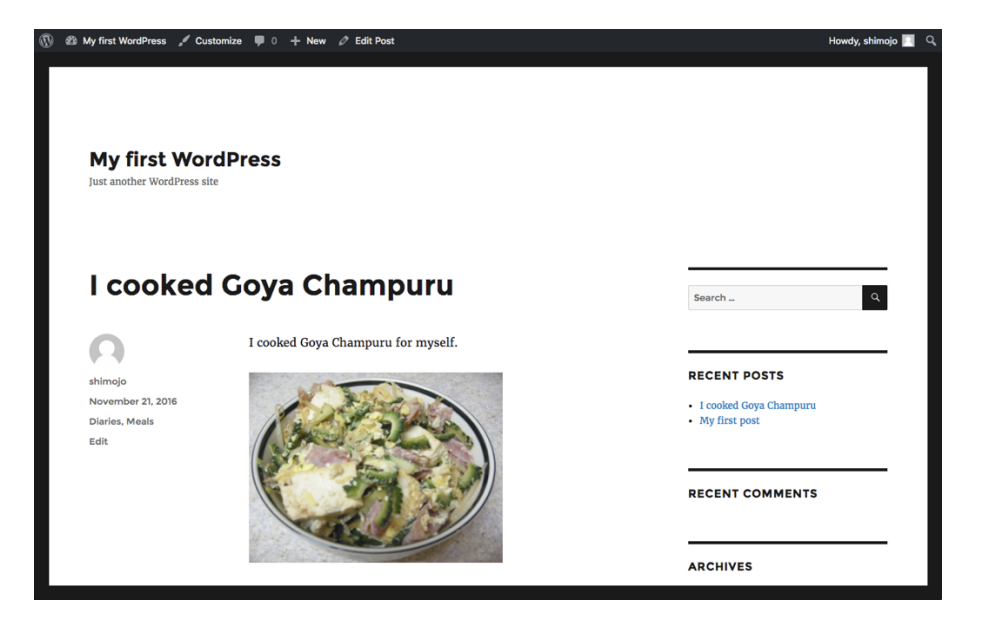

## References

- HashiCorp, Inc. (n.d.). VAGRANT GETTING STARTED. Retrieved from <u>https://www.vagrantup.com/docs/getting-started/</u>
- Oracle Corporation and/or its affiliates. (n.d.). MySQL Documentation. Retrieved from http://dev.mysql.com/doc/
- The Apache Software Foundation. (n.d.). Apache HTTP Server Version 2.4 Documentation.
   Retrieved from <a href="https://httpd.apache.org/docs/2.4/">https://httpd.apache.org/docs/2.4/</a>
- The PHP Group. (n.d.). PHP Documentation. Retrieved from <u>http://php.net/docs.php</u>
- Wikimedia Foundation. (n.d.). The Developer's Guide to WordPress. Retrieved from https://en.wikibooks.org/wiki/The Developer's Guide to WordPress
- WordPress.org. (n.d.). WordPress Codex. Retrieved from <u>https://codex.wordpress.org/</u>